### Submitting Gateway and the Planning Meeting

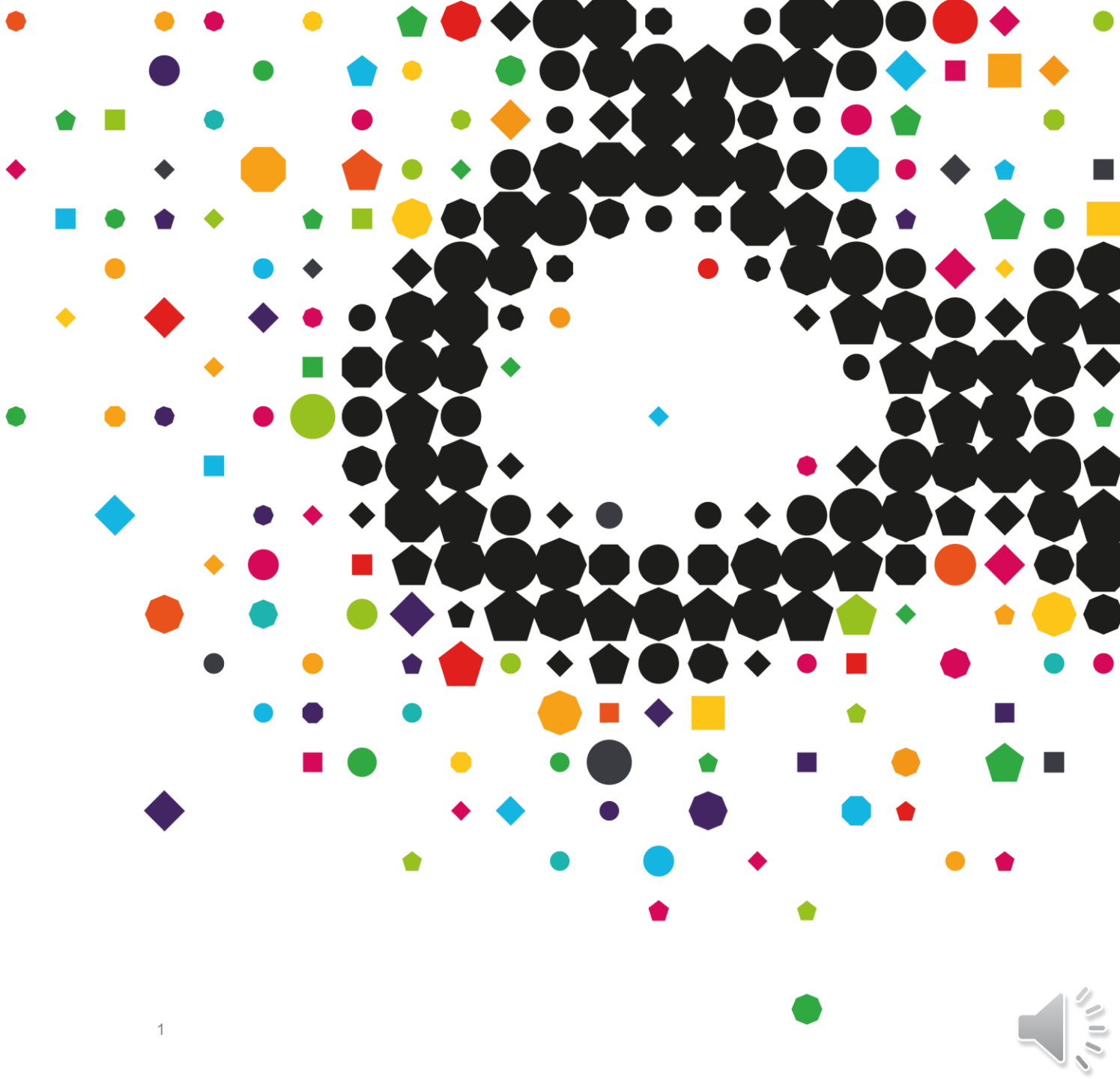

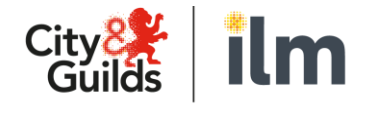

#### **Contents**

- 1. Introduction to Gateway
- 2. Where to find any paperwork you need
- 3. Uploading Gateway Evidence
- 4. Submitting Gateway Evidence
- 5. Pending, Rejected & Completed Gateway
- 6. The Planning Meeting

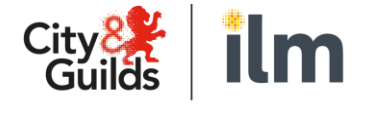

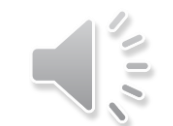

# Please familiarise yourself with our 8 Stage Journey for EPA

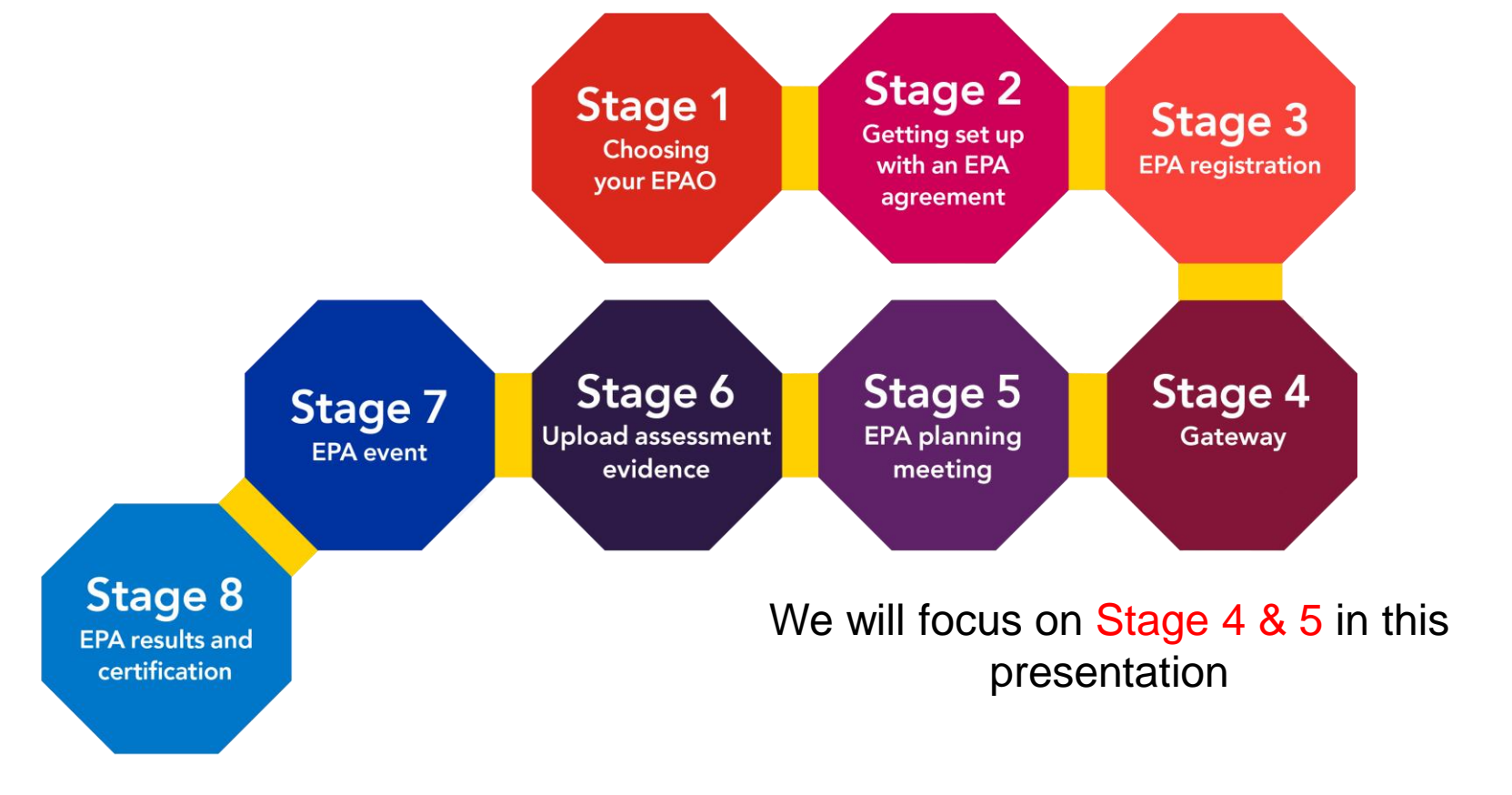

Access our Detailed 8 Stage Guide here....

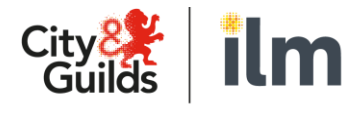

https://www.cityandguilds.com/apprenticeships/endpoint-assessment-service/epa-prc

111

#### **Stage 4. Gateway**

What is it and how to submit and track progress?

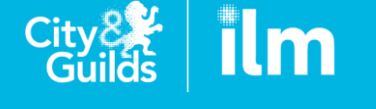

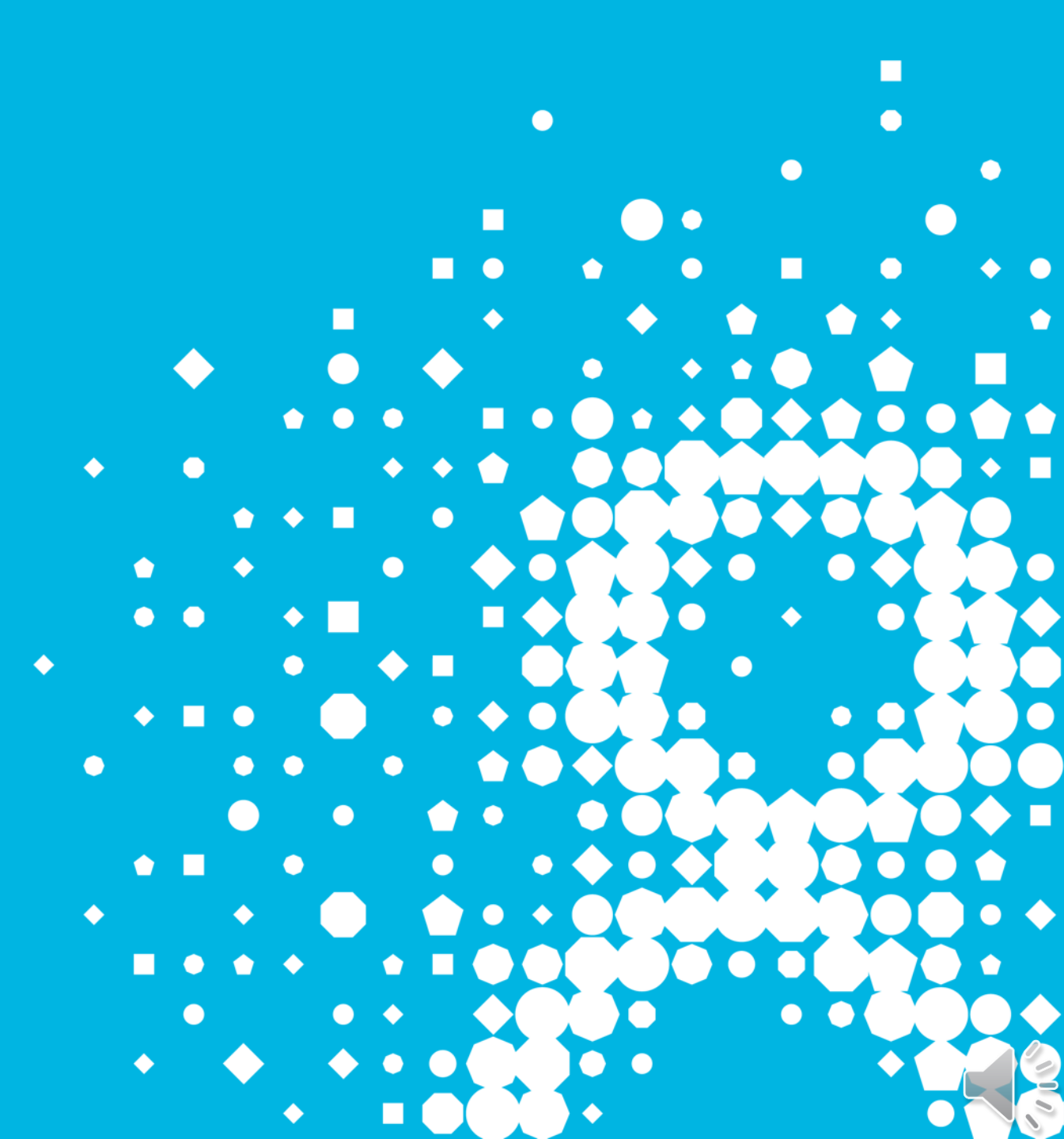

#### What is Gateway?

- In all Assessment Plans, it is an Employer who ultimately decides whether an Apprentice is confident and occupationally competent to take their EPA. This is known as 'Gateway.'
- At 'Gateway', the Employer and Provider must confirm that the On-Programme requirements have been completed by the Apprentice and that they are eligible to undertake the EPA
- To confirm this meeting has taken place, the Apprentice must sign a Declaration Form.
- For auditing purposes, the Gateway Declaration Form must be signed and dated by the Apprentice and then submitted to City & Guilds as part of the Gateway process.
- Where a mandatory qualification is included within the Apprenticeship, the results must be presented as part of the Gateway Evidence

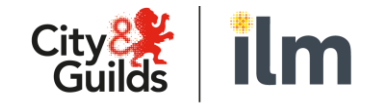

#### Where do I find Gateway on EPA Pro?

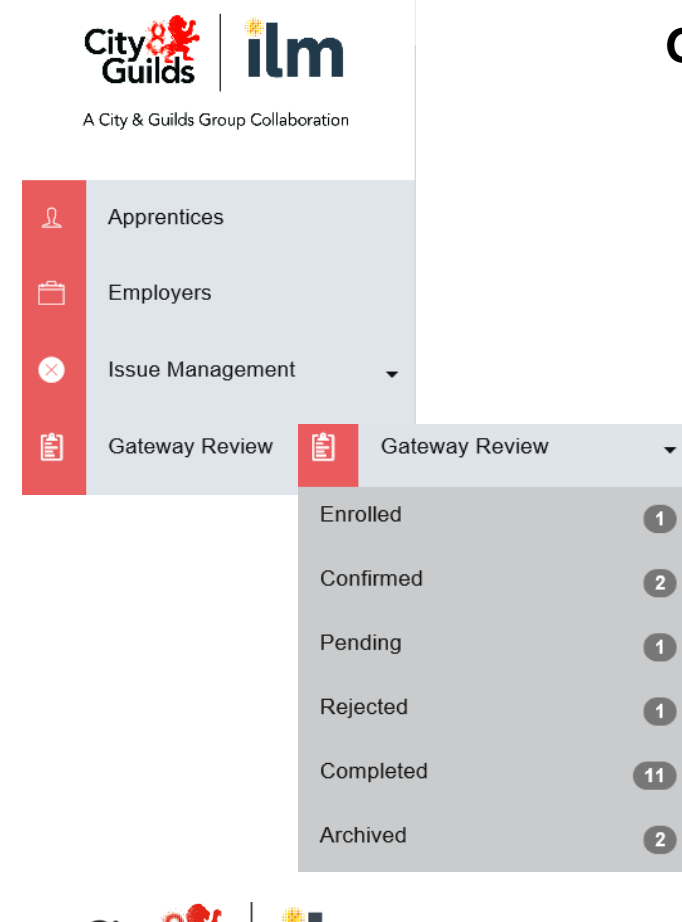

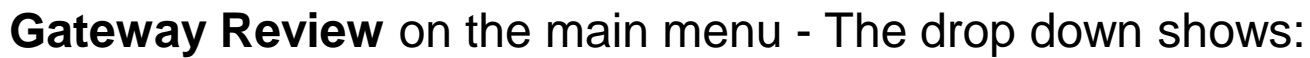

- Enrolled where you will confirm the Estimated EPA Ready Date
- Confirmed confirmed apprentices, ready for Gateway evidence to be uploaded and submitted
- Pending gateways that have been submitted and are being reviewed by City & Guilds Gateway Team
- Rejected rejected and in need of resubmission
- Completed apprentices successfully through gateway
- Archived apprentices who have now been archived as they have been certified

#### **Declaration and Planning Meeting Dates forms..**

 Declaration and Planning Meeting Dates forms can be found under Support Materials then Gateway Support from the main menu.

|            | Support Materials                                                                                     |                                                                                                    |                                                                                                    |                      |
|------------|----------------------------------------------------------------------------------------------------|----------------------------------------------------------------------------------------------------|----------------------------------------------------------------------------------------------------|----------------------|
| Search     | Q                                                                                                    |                                                                                                    |                                                                                                    |                      |
| Categories |                                                                                                    |                                                                                                    |                                                                                                    |                      |
|            | Gateway Support                                                                                       |                                                                                                    |                                                                                                    |                      |
|            |                                                                                                    |                                                                                                    |                                                                                                    |                      |
| Туре       | Title                                                                                                 | Description                                                                                                    | Updated                                                                                                | View                 |
| Туре       | Title       Apprentice Gateway Declaration       Form                                                 | Description         Form to be filled in by the apprentice confirming that they have gone through the gateway process.                                                                                                    | Updated<br>13/11/2020<br>13:59                                                                         | View<br>Open         |
| Type       | Title         Apprentice Gateway Declaration Form         English and maths equivalent qualifications | Description         Form to be filled in by the apprentice confirming that they have gone through the gateway process.         ESFA guidance on the acceptable current and prior equivalent qualifications for English and maths minimum requirements in apprenticeship standards and frameworks at level 2 and above. | Updated           13/11/2020           13:59           13/11/2020           13/11/2020           14:04 | View<br>Open<br>Open |

• Click **Open** to view and save the documents

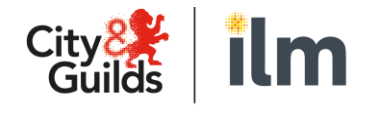

#### **Apprentice Declaration Form**

- Please always access the form through EPA Pro as it will always be the most up to date version, using old gateway forms may impact your speed through gateway
- Only the Apprentice needs to complete this form
- The Provider will electronically sign a declaration on EPA Pro (on behalf of them and the employer) after they have uploaded all of the gateway evidence

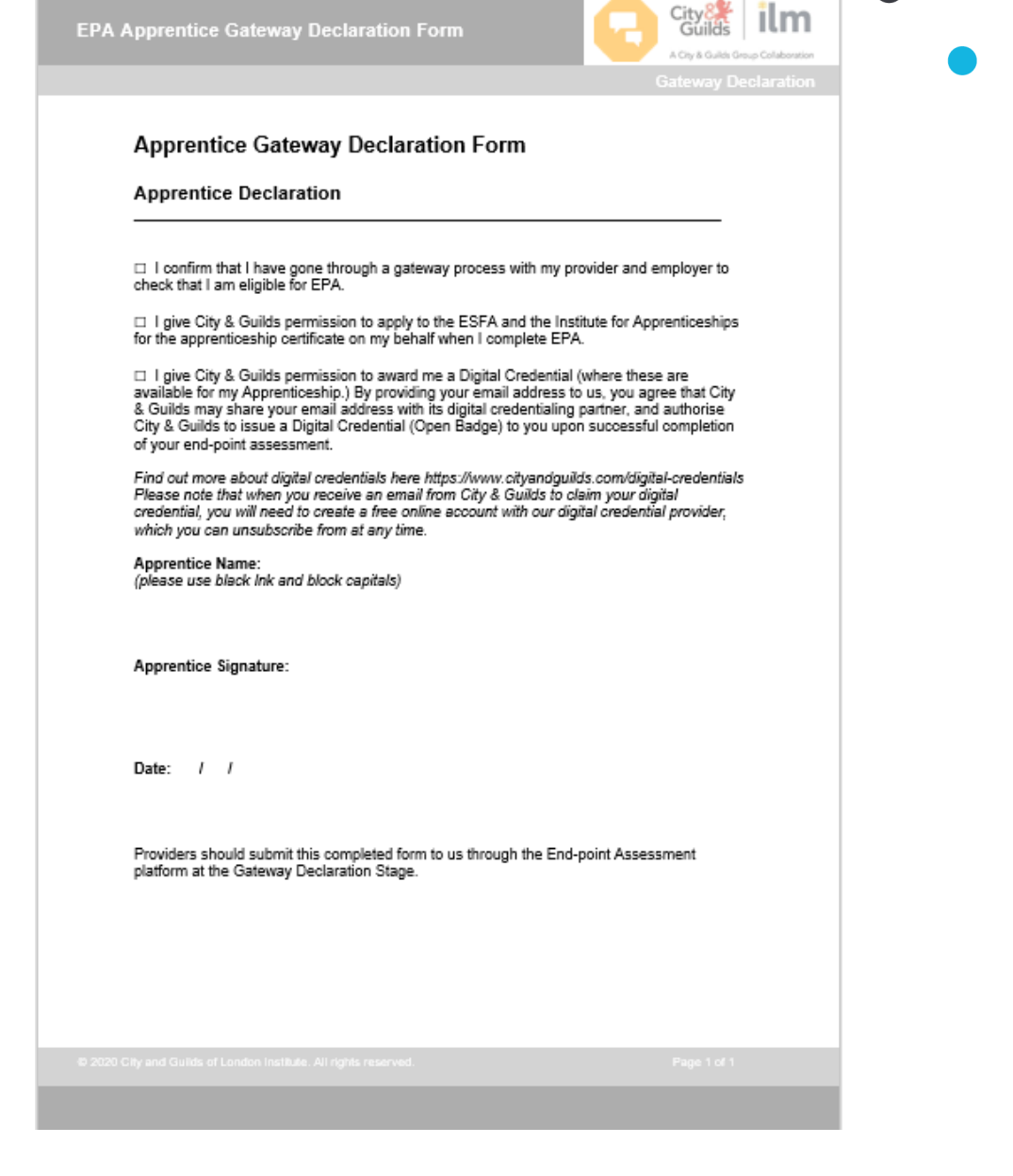

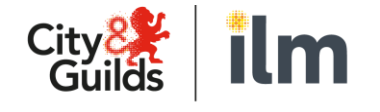

#### **Planning Meeting Dates Form**

- This form is an additional part of the Gateway process with City & Guilds
- It is to be completed by the Training Provider and the Employer, in agreement with the Apprentice, to propose 3 preferred dates for the planning meeting to take place
- Tick the relevant boxes to tell us who you'd like to attend the planning meeting – Please note by ticking the Provider box the Primary user from your centre will always be invited, if this is not the correct person to attend the Planning Meeting, please use the guest section and provide us with the attendee's name and email address.
- We'll tell you more about the planning meeting once you've got your apprentice through gateway

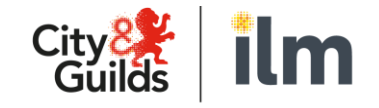

| Apprent             | ice name:                                                                                               |                                                                                                    |  |
|---------------------|----------------------------------------------------------------------------------------------------|----------------------------------------------------------------------------------------------------|--|
| I can co<br>combine | nfirm I've liaised with the<br>d preferred dates for our                                                | apprentice and employer (where required) and our<br>planning meeting with the IEPA are:                                  |  |
| Date                |                                                                                                    | Time                                                                                                    |  |
| Click o             | r tap to enter a date.                                                                                  |                                                                                                    |  |
| Click o             | r tap to enter a date.                                                                                  |                                                                                                    |  |
| Click o             | r tap to enter a date.                                                                                  |                                                                                                    |  |
| Please o            | confirm who you'd like to<br>Provider                                                                   | attend the planning meeting (check the boxes):                                                                           |  |
|                     |                                                                                                    | I                                                                                                    |  |
|                     | Apprentice                                                                                              |                                                                                                    |  |
|                     | Apprentice<br>Employer (please pro<br>an employer with EPA<br>Email:                                    | vide email address if the employer isn't created as<br>Pro access)                                                       |  |
|                     | Apprentice<br>Employer (please pro<br>an employer with EPA<br>Email:<br>Guest (please include<br>Email: | vide email address if the employer isn't created as<br>Pro access)<br>email address and state role in EPA for reference) |  |

#### **Starting Gateway upload**

From the main menu on the Dashboard, select Enrolled

This is where you will confirm the Estimated EPA ready date by selecting Confirm in the Action column. Alternatively you can edit the EPA date by selecting Edit EPA Date

| 🗹 Enro        | lled - Av        | waiting       | Estima        | ted EPA I                     | Ready                                        | Date C        | onfirma        | tion                               |              |                             |                          |                     |                             |         |
|---------------|------------------|---------------|---------------|-------------------------------|----------------------------------------------|---------------|----------------|------------------------------------|--------------|-----------------------------|--------------------------|---------------------|-----------------------------|---------|
| Search        |                  | Filte         | er by Standar | rd 🔻                          | ilter by Spe                                 | cialism 🔻     | Filter         | oy Provider 🔻                      | Filter by E  | mployer -                   |                          |                     |                             |         |
| Filter by EF  | PA Date 🗸        |               |               |                               |                                              |               |                |                                    |              |                             |                          |                     |                             |         |
| Apply Filter  | Clear            | Filters       |               |                               |                                              |               |                |                                    |              |                             |                          |                     |                             |         |
| First<br>Name | Last<br>Name     | Provider      | Employer      | Standard                      | landard S                                    |               |                | Specialism Expected Start<br>Date  |              | Estimated EPA Ready<br>Date |                          |                     |                             |         |
| Apprentice    | Ten              | Provider<br>1 |               | 9494-12 Level 3<br>Specialist | 494-12 Level 3 Customer Service<br>pecialist |               |                | 13/01/2019                         | 14/01/2020   |                             | Confirm<br>Edit EPA Date |                     |                             |         |
|               |                  |               |               | C Cont                        | firmed (                                     | Gatewa        | у              |                                    |              |                             | •                        |                     |                             |         |
|               |                  |               |               | Search                        |                                              | Filt          | er by Standard | Filter by                          | Specialism 🔻 | Filter                      | by Provider 🔻            | Filter by E         | mployer 🔻                   |         |
|               |                  |               |               | Filter by E                   | PA Date 🗸                                    |               |                |                                    |              |                             |                          |                     |                             |         |
|               |                  |               |               | Filter by C                   | onfirmec 🗸                                   |               |                |                                    |              |                             |                          |                     |                             |         |
|               |                  |               |               | Apply Filte                   | rs Clear                                     | Filters       |                |                                    |              |                             |                          |                     |                             |         |
|               |                  |               |               | First<br>Name                 | Last<br>Name                                 | Provider      | Employer       | Standard                           |              | Specialism                  | Expected Start<br>Date   | Confirmed<br>Date   | Confirmed EPA Ready<br>Date | Actions |
| Cit           | y <mark>2</mark> |               | lm            | Sandra                        | Smith                                        | Provider<br>1 | Employer<br>1  | 9308-22 Level 3 Team<br>Supervisor | Leader/      |                             | 06/09/2019               | 13/01/2021<br>10:55 | 07/09/2020                  | Process |
| G             | ullas            |               |               |                               |                                              |               |                |                                    |              |                             |                          |                     |                             |         |

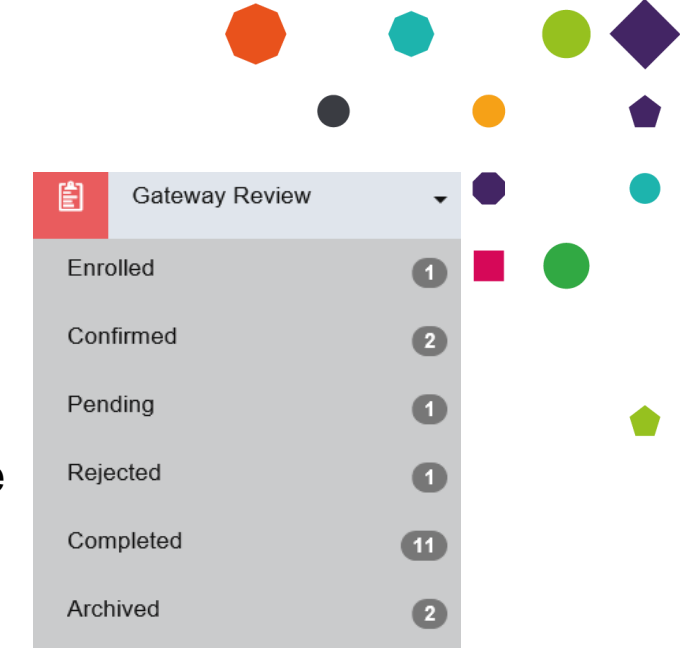

Once you have confirmed the EPA Ready Date, the apprentice will move to the Confirmed section- Where you can upload and submit Gateway evidence by selecting Process.

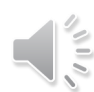

# Apprentice Details Declaration

#### Uploading Gateway Evidence

| Gateway for Sandra Smith                                                                                                    |                                | ×                |
|----------------------------------------------------------------------------------------------------|--------------------------------|------------------|
| Elements Evid                                                                                                    | 2 3<br>ence Apprentice Details | 4<br>Declaration |
| Gateway Element                                                                                                    | Gateway Evidence               |                  |
| Apprentice Gateway Declaration<br>A copy of the declaration form can be found in the support<br>resources section. This needs to be signed by the<br>apprentice and uploaded                                                                                                    | Browse<br>Upload Name          | Upload           |
| Preferred Planning Meeting Date Form<br>Form to submit your 3 preferred dates for the planning<br>meeting to take place and to confirm who you'd like present<br>at the meeting. City & Guilds will then take these dates into<br>account when scheduling the planning meeting and will<br>confirm date and timing and the details for how to access<br>the virtual meeting | Browse<br>Upload Name          | Upload           |
| Level 2 Maths (or equivalent)<br>"Equivalent to GCSE Grade C-A*(4-9) Note that if the<br>certificate is in a different name then suitable evidence must<br>also be supplied e.g. marriage certificate Details of which<br>qualifications are acceptable as evidence, please go to the<br>supporting documents and follow the link to ""Equivalent<br>Qualifications"" "     | Browse<br>Upload Name          | Upload           |
| Level 2 Fnolish (or equivalent)                                                                                                    |                                | •                |
| Prev                                                                                                    |                                | Next             |

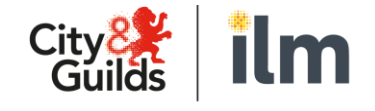

The elements tab will detail each element of gateway evidence we require We always require

1. The Apprentice Declaration

Evidence

Elements

2. Preferred planning meeting date form

Then for each standard we will detail all other evidence and whether we require an upload of the evidence or just confirmation of completion.

Use browse to find the file, name the file and select upload.

Please only upload the relevant evidence against each element.

If we need evidence of name changes etc. to match a required certificate please upload that alongside the component.

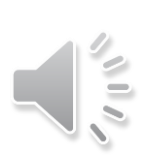

**Gateway Submission** 

| 2<br>Evidence    | 3<br>Apprentice Details | 4<br>Declaration |  |
|------------------|-------------------------|------------------|--|
| Evidence         | Apprentice Details      | Declaration      |  |
|                  |                         |                  |  |
| Optional Submiss | sion Notes              |                  |  |
|                  |                         |                  |  |

Notes page to add any additional information

Review/Edit and/or confirm Apprentice details

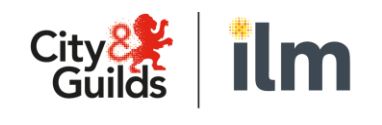

A City & Guilds Group Collaboration

|                           | 1        | 2        | 3                    | 4                          |
|---------------------------|----------|----------|----------------------|----------------------------|
|                           | Elements | Evidence | Apprentice Details   | Declaration                |
| Apprentice Details        | S        |          |                      |                            |
| Personal Details          |          |          |                      |                            |
| Unique Learner Number     |          |          | 1231231231           |                            |
| First Name                |          |          | Sandra               |                            |
| Last Name                 |          |          | Smith                |                            |
| Email Address             |          |          | SandraSmith@cityandg | uilds.mailinator.com       |
| Ethnicity                 |          |          |                      |                            |
| Gender                    |          |          | female               |                            |
| Date of Birth             |          |          | 07/09/1985           |                            |
| National Insurance Number |          |          |                      |                            |
| Reasonable Adjustments    |          |          |                      |                            |
| Site Details              |          |          |                      |                            |
| Company Name              |          |          | Unknown              |                            |
| Address Line 1            |          |          | unknown              |                            |
| Address Line 2            |          |          |                      |                            |
| rev                       |          |          |                      |                            |
|                           |          |          |                      |                            |
| Edit Apprentice Details   |          |          |                      | Confirm Apprentice Details |

Survey of

#### **Gateway Submission**

| Gateway for Sandra Smith<br>Approval & Declaration                |                                                                           | × •                                  | Reconfirm all element<br>electronically sign the             |
|-------------------------------------------------------------------|---------------------------------------------------------------------------|--------------------------------------|--------------------------------------------------------------|
| Apprentice Gateway Declaration                                    | Preferred Planning Meeting Date Form                                      |                                      | on behalf of the prov                                        |
| Level 2 Maths (or equivalent)                                     | Level 2 English (or equivalent)                                           |                                      | All stages can be sa                                         |
| Portfolio Completed                                               |                                                                           |                                      | on prior to final togg                                       |
| I confirm that the apprentice has passed the employer gateway     | review, and there are accurate and authentic records that the apprentice: |                                      | 1 55                                                         |
| 1. Has the knowledge, skills and behaviours required by the app   | prenticeship standard and is eligible for EPA.                            |                                      |                                                              |
| 2. Has achieved eligible English and Maths qualifications at the  | appropriate level, or provided evidence of an exemption.                  |                                      |                                                              |
| 3. Has achieved mandatory on-programme qualifications (where      | e applicable).                                                            |                                      |                                                              |
| 4. Has achieved other specific requirements, where these are list | sted in the assessment plan.                                              |                                      |                                                              |
| 5. Will have completed a minimum of 12 months and 1 day on-p      | programme before the first EPA assessment with City & Guilds.             |                                      |                                                              |
| Name                                                              | Signature                                                                 |                                      |                                                              |
| Name                                                              |                                                                           |                                      |                                                              |
| Gateway Completion Date                                           |                                                                           |                                      |                                                              |
| 07/09/2020                                                        | Submit Catoway                                                            |                                      |                                                              |
|                                                                   | Checking this will submit the gateway for this apprentic                  | ce. You will be charged in accordant | ce with the agreed contract. This action cannot be reversed. |
| Guilds ILM                                                        | Prev                                                                      |                                      | Subm                                                         |
| A City & Guilds Group Collaboration                               |                                                                           |                                      |                                                              |

- Reconfirm all elements are approved and electronically sign the declaration statement on behalf of the provider and the employer
- All stages can be saved as they are worked on prior to final toggling of Submit Gateway

Submit Gateway

#### **Gateway Rejection or Acceptance**

- The City & Guilds Gateway team will now review all submitted Gateway evidence
- Your apprentice will appear in Pending while the team review the evidence (upto 3 working days)
- Hopefully we've got all of the required evidence, in which case we can accept the Gateway and the
  apprentice will now show as completed. You'll receive a notification of this.
- If there are any issues with the gateway evidence submitted the Gateway team may reject the gateway, but we'll always explain the issue so that you're able to rectify and quickly resubmit

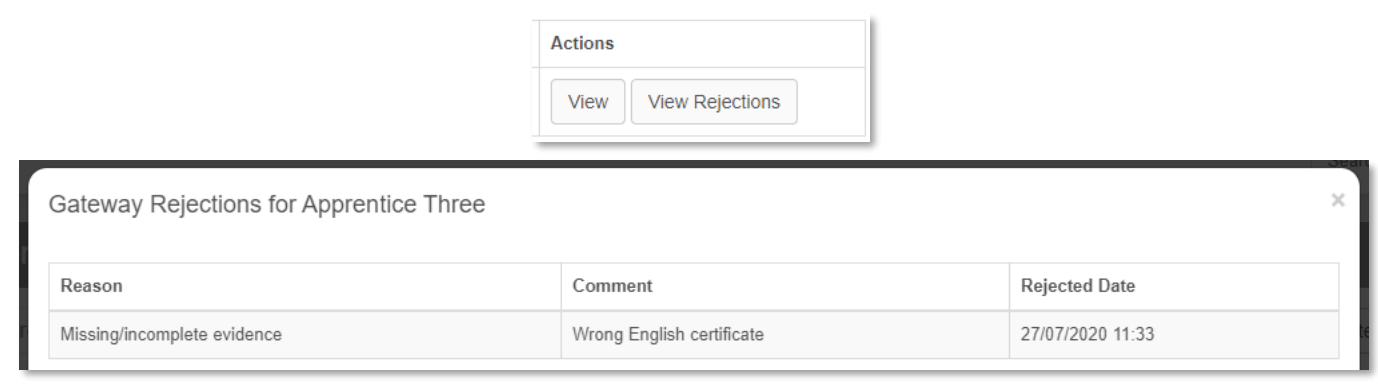

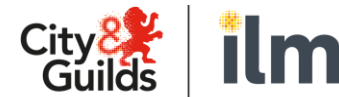

A City & Guilds Group Collaboration

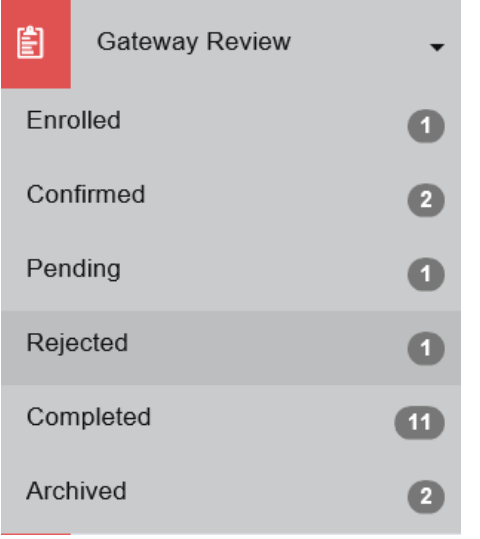

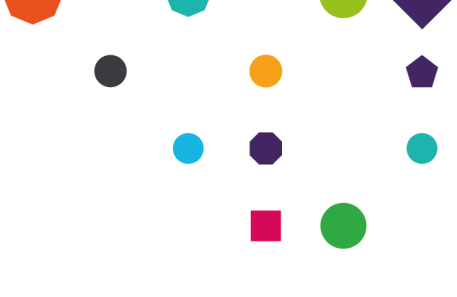

David Smith's gateway has been approved. 3 days ago Mark as read Delete

## **Stage 5. The Planning Meeting**

What is it and how is it scheduled?

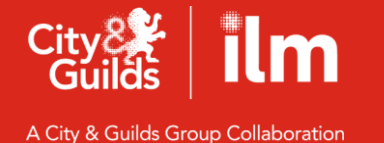

#### **The Planning Meeting**

- Once your apprentice has successfully passed through gateway they will be matched with their IEPA
- The apprentice and any workplace mentor will be informed by email and given the name of their IEPA
- The IEPA will take note of the dates and times on your preferred Planning Meeting dates form and will schedule the Planning Meeting
- All attendees at the planning meeting will receive invitations and GoTo Meeting links to join the meeting
- These are scheduled for 1Hr but typically only take 15-20 minutes
- The Planning Meeting is.....
  - A chance for you and your apprentices to meet the IEPA ahead of the EPA event so they won't be a stranger on the day!
  - For you to agree the sequence and dates for each EPA component matching everyone's availability
  - Where your IEPA builds these into an assessment plan and schedules the events into your EPA Pro calendar
  - Where everyone agrees when evidence is needed and when it is required for you to upload it to EPA Pro

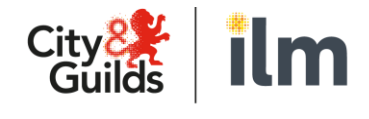

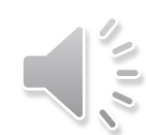

#### **Manage Planning Meeting**

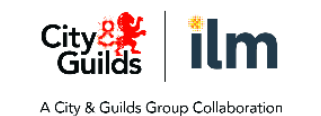

#### On the Main Menu under **Planning** you can **Manage Planning Meetings**

| ম         | Apprentices Manage Assessment Planning Meetings |     |                  |                   |                                                                            |                            |            |             |                             |                        |                                    |            |                  |        |               |           |     |
|-----------|-------------------------------------------------|-----|------------------|-------------------|----------------------------------------------------------------------------|----------------------------|------------|-------------|-----------------------------|------------------------|------------------------------------|------------|------------------|--------|---------------|-----------|-----|
| ÷         | Employers                                       |     | Search           | Q                 | Filter                                                                     | oy Standard                | ~          | Filter by S | oecialism                   | ~                      |                                    |            |                  |        |               |           |     |
| $\otimes$ | Issue Management                                | -   | Filter by Status | ~                 |                                                                            |                            |            |             |                             |                        |                                    |            |                  |        |               |           |     |
| Ê         | Gateway Review                                  | •   | Apprentice       | Standard          |                                                                            |                            | Specialism | EPA         | A Employer                  |                        | Confirmed Assessment Planning Date |            | Status           | Action |               |           |     |
|           | Dianning                                        |     | Apprentice One   | 9494-12 Level 3 C | ustomer Service Sp                                                         | pecialist                  |            | Noel Smith  | Employer 1                  | Provider 1             | 05/08/2020                         | j/08/2020  |                  |        | View Plan Vie |           | ng  |
|           | Planning                                        | •   | Apprentice Six   | 9494-12 Leve      |                                                                            |                            |            |             |                             |                        |                                    | _          |                  | eduled | Viev          | / Meeting |     |
| Coho      | ort Bookings                                    |     |                  | £                 | Schedule Asses                                                             | sment Plannir              | ng Meeting |             |                             |                        |                                    |            |                  |        |               |           |     |
| Mana      | age Planning Meetings                           |     |                  | Ą                 | Assessment Sched<br>Date Scheduled<br>09/09/2020 11:00                     | ule                        |            |             | The attend                  | hedule / Cance         | r a cancellation or reschedule.    |            |                  |        |               |           |     |
| $\odot$   | Assessment                                      | -   |                  |                   | Expected Duration Apprentice Cannot attend<br>01:00 Employer cannot attend |                            |            |             |                             |                        |                                    |            |                  |        |               |           |     |
| m         | Support Materials                               | -   |                  |                   | Type Remote Face to Face Location                                          | Zoom Video                 |            |             | Rea                         | Provider cannot attend | d                                  |            |                  |        |               |           |     |
| ~         | Reporting                                       | -   |                  |                   | At Site Alternative Location                                               | n                          |            |             |                             |                        |                                    |            |                  |        |               |           | •   |
|           |                                                 |     |                  | A                 | Attendees                                                                  | Role                       |            | Email       |                             |                        |                                    | Confirmed? | Date Sent        |        |               |           |     |
|           |                                                 |     |                  |                   | Adele Smith                                                                | Training Provider - Primar | ry User    | Adele.Smith | @cityandguilds.mailinator.c | om                     |                                    |            | 04-09-2020 11:00 |        |               | •         | •   |
|           |                                                 |     |                  | ,                 | Amanda Smith                                                               | Employer - Primary User    |            | Amanda.Sm   | th@cityandguilds.mailinato  | pr.com                 |                                    |            | 04-09-2020 11:00 |        |               | •         | • 1 |
| Citv      |                                                 |     |                  |                   | Jack Jones /                                                               | Apprentice                 |            | jackjones@d | ityandguilds.mailinator.com | 1                      |                                    |            | 04-09-2020 11:00 |        |               | -         |     |
| Gu        | iilds   IIII                                    |     |                  | ,                 | Mandy Naylor                                                               | Guest                      |            | mandy.naylo | r@cityandguilds.com         |                        |                                    |            | 04-09-2020 11:00 |        | -             |           |     |
| A City &  | Guilds Group Collaborat                         | ion |                  |                   |                                                                            |                            |            |             |                             |                        |                                    |            |                  | •      |               |           |     |

#### After the Planning Meeting

- Either in the planning meeting itself or shortly afterwards your IEPA will build the apprentice's assessment plan ٠
- This will send out invitations to all the EPA events to those who need them, and dates will go into the EPA calendar ٠
- You can view this plan at any time once a Planning meeting is finished by selecting View Plan ٠

|                   | 😃 Manag                          | Nanage Assessment Planning Meetings |                    |                                                                                                    |                                                      |                                                 |                          |             |           |           | ♣ <sup>+</sup> Book Meeting |   |   |         |
|-------------------|----------------------------------|-------------------------------------|--------------------|----------------------------------------------------------------------------------------------------|------------------------------------------------------|-------------------------------------------------|--------------------------|-------------|-----------|-----------|-----------------------------|---|---|---------|
|                   | david smith Q Filter by Standard |                                     | Filter by Standard | Filter by Specialism     Filter by Provider     Filter by                                                                                                    |                                                      |                                                 |                          |             |           | ~         |                             |   |   |         |
|                   | Filter by Sta                    | tus V Filter by                     | Manager 🗸          |                                                                                                    |                                                      |                                                 |                          |             |           |           |                             |   |   |         |
|                   | Apprentice                       | Standard                            | Spe                | ecialism EP/                                                                                                    | A Emp                                                | loyer Provider                                  | Confirmed Assessment Pla | anning Date | Status    |           | Action                      |   |   |         |
|                   | David Smith                      | 9494-12 Level 3 Customer Service    | Specialist         | Noe                                                                                                    | el Smith Emp                                         | loyer 1 Provider                                | 1 07/09/2020             |             | Completed | View Plan | View Meeting                |   |   |         |
|                   |                                  |                                     | 🛗 Build            | Assessment Plan                                                                                                    |                                                      |                                                 |                          |             |           |           |                             |   |   |         |
|                   |                                  |                                     | Details            | sment Plan Details                                                                                                    |                                                      |                                                 |                          | •           |           |           |                             |   |   |         |
|                   |                                  |                                     | Appre              | ntice Details                                                                                                    |                                                      |                                                 |                          | ~           |           |           |                             |   | • |         |
|                   |                                  |                                     | Sche               | dule                                                                                                    | Septembe                                             | r 2020                                          | Key                      |             |           |           |                             |   | ۲ |         |
|                   |                                  |                                     |                    | Sun Mon<br>30 31                                                                                                    | Tue Wed 1 10a 0404-701 Practical 12p Apprendice Four | 2 3<br>Pa 9404-703 Professiona. 10a Karen Libby | 4 5 Components           |             |           | •         |                             |   | • | •       |
| City 🎇<br>Guilds  | ilm                              |                                     | 11a Japan          | Nith Asymptote Str.     Nith Str. 2017 Production     Nith Str. 2017 Production     Nith Str. 2017 Producting     Nith St |                                                      |                                                 |                          |             |           | •         | •                           | • | • | -<br>1% |
| A City & Guilds G | roup Collaboratio                | on                                  | 12a Meen           | 13 13 14 14 14 14 14 14 14 14 14 14 14 14 14                                                                                                    |                                                      |                                                 |                          |             |           | ۲         | •                           |   |   |         |

#### Support and Feedback

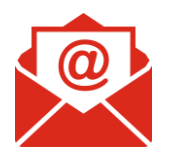

Contact us via: <u>centresupport@cityandguilds.com</u>

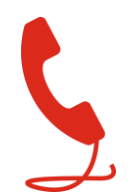

0844 543 0000 (option 5)

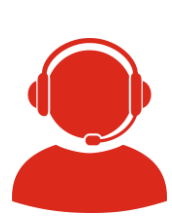

Webchat on our contact us page <u>www.cityandguilds.com/help/contact-us</u>

#### Feedback on our EPA Service Delivery

We'd love to hear your feedback and ideas on how we can improve our EPA Service Delivery, how can we make your life easier?

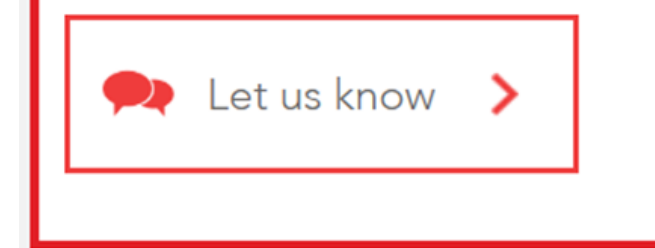

We'd love your feedback on how we can improve through our feedback link found either on

- <u>https://www.cityandguilds.com/apprenticeships/endpoint-assessment-service</u>
- or in the useful links section in EPA Pro

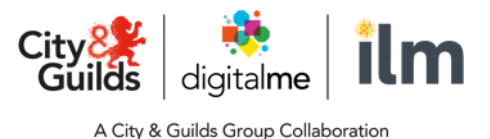

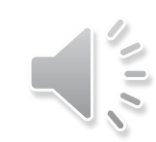

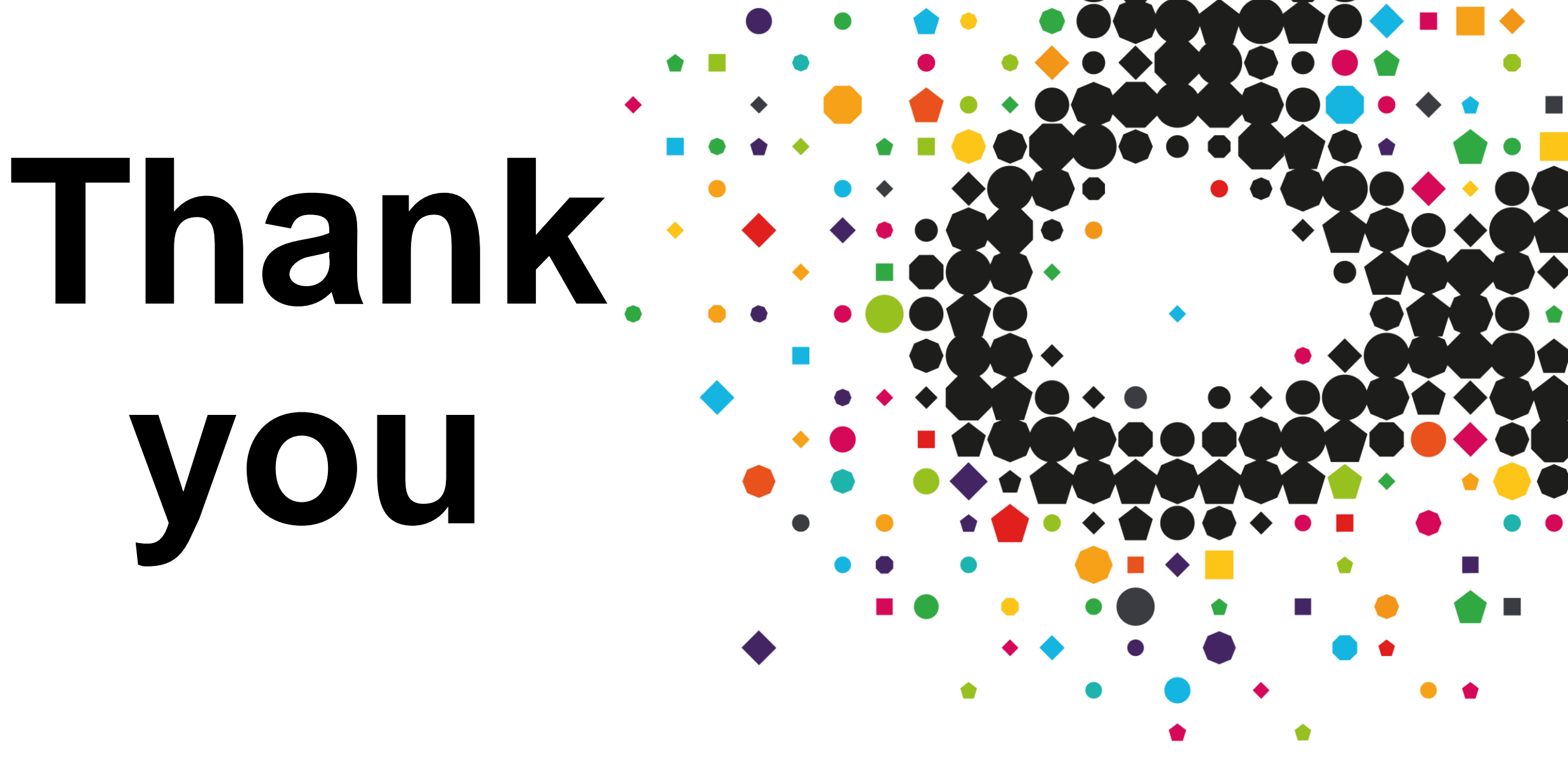

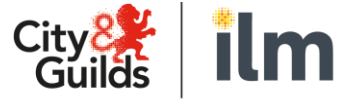